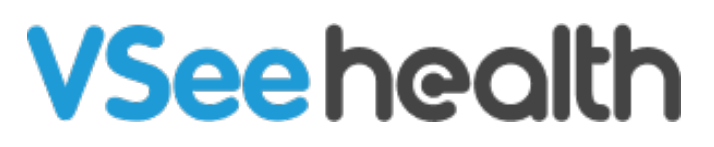

Knowledgebase > Welch Allyn Home > Clinic Admin Guides > Setting Up Clinic-wide Patient Risk Range Settings as a Clinic Admin

## Setting Up Clinic-wide Patient Risk Range Settings as a Clinic Admin

Jay-Ileen (Ai) - 2023-07-21 - Clinic Admin Guides

## Set up Risk Range Settings for All Patients

Using the Risk Range Settings, you can determine values for each health vital that is considered to be normal, high, low, and severely high or low. This is useful for Clinicians so that they can plan an intervention and/or contact emergency services as needed.

Note: Changes made on an individual patient's risk range settings override the general risk range settings for all patients.

Follow these steps to set up Clinic-wide Patient risk Range Settings as an Admin

- 1. On the menu bar, click **Clinic**.
- 2. Select Health Settings.
  - Take note, you can reset to clinic default settings per Health Vital by clicking on the undo button or reset all by clicking Reset all to Default.

| elch Allyn                                                                                            | Home Dashbo                                                                                                    | pard Clinic Rooms                                                                                    | Users Report A                                                                                     | udit Logs                                                                                            |                                                                                                    |
|----------------------------------------------------------------------------------------------------|----------------------------------------------------------------------------------------------------|----------------------------------------------------------------------------------------------------|----------------------------------------------------------------------------------------------------|----------------------------------------------------------------------------------------------------|----------------------------------------------------------------------------------------------------|
| CLINIC DETAILS                                                                                        | 52                                                                                                    |                                                                                                    |                                                                                                    |                                                                                                    |                                                                                                    |
| Health Settings<br>Settings apply to all patients                                                     | s in this clinic.                                                                                                    |                                                                                                    |                                                                                                    |                                                                                                    |                                                                                                    |
| Supported Devices                                                                                     |                                                                                                    |                                                                                                    |                                                                                                    |                                                                                                    |                                                                                                    |
| Blood Pressure     Welch Allyn Home     Pressure Monitor                                              | e Blood                                                                                                    |                                                                                                    |                                                                                                    |                                                                                                    |                                                                                                    |
| Scale                                                                                                 | *                                                                                                    |                                                                                                    |                                                                                                    |                                                                                                    |                                                                                                    |
| Weight Mit. Dasa Enrifes per visel:  Data Source Any  Patient manual logging  Provider manual logging | Blood Pressure     Min. Data Entries per week     7     Data Source     Any     Any     Patient manual logging     Provider manual logging | Heart Rate Mt. Daa finites per week T Daa Source Any P atient manual logging Provider manual logging | Slood Oxygen Mh. Dasa Emrite per veek T Data Source Patient manual logging Provider manual logging | Temperature Min. Data Brinfes per week 7 Data Source  Patient manual logging Provider manual logging | Respiratory Rate     Min. Data Entries per week     T     Data Source     Patient manual logging     Provider manual logging |
| Risk Range Settings<br>Flag patients in your health                                                   | dashboard when custom ris                                                                                                    | sk ranges are reached. Reset                                                                         | to clinic defaults settings ar                                                                     | lytime.                                                                                              |                                                                                                    |
| Risk color guide<br>Normal Range<br>These are the target                                              | Medium Risk values Patient's heai                                                                                                    | Alert High Risk                                                                                      | Alert eeds emergency care                                                                          | Achievement<br>Patient exceeded target val                                                           | ues                                                                                                    |

- 3. Under Risk Range Settings, adjust the sliders to determine the range for Normal, Medium, Low, and High-risk readings.
  - The Normal range shows as green, the Medium risk alert shows as orange, High-Risk alert shows as red.
- 4. Click on **Update**.
  - Take note, changes made on an individual patient's risk range settings by a Clinician override the clinic-wide settings.

| Risk Range Settings                                                                                                    |                                                                    |                     |                       |
|----------------------------------------------------------------------------------------------------|--------------------------------------------------------------------|---------------------|-----------------------|
| Tag patients in your health dashboard when custom risk ranges are reached. Reset to clinic defaults setti                           | ings anytime.                                                      |                     |                       |
| Risk color guide                                                                                                    |                                                                    |                     |                       |
| Normal Range     Medium Risk Alert     These are the target values     Patient's health is at risk     Patient needs emergency care | <ul> <li>Achievement<br/>Patient exceeded target values</li> </ul> |                     |                       |
|                                                                                                    |                                                                    |                     | C RESET ALL TO DEFAUL |
| O Weight Ibs                                                                                                    | c                                                                  | Heart Rate bpm      | C                     |
| 0 60 117 143 206                                                                                                    | 500                                                                | 0 55 70 95 120      | 200                   |
| • • • •                                                                                                    | •                                                                  | • • • •             | •                     |
| 🕞 Blood Oxygen 😽                                                                                                    | c                                                                  | Temperature "F      | c                     |
| 0                                                                                                    | 90 95 100                                                          | 94 96 97 99 100     | 105                   |
| •                                                                                                    | • • •                                                              | • • • •             | •                     |
| Respiratory Rate     bpm                                                                                                    | c                                                                  | Blood Pressure mmHg | c                     |
| 0 6 12 20 24                                                                                                    | 80                                                                 | Systolic            |                       |
| • • • • •                                                                                                    | •                                                                  | 0 40 90 120 140     | 300                   |
|                                                                                                    |                                                                    | • • • •             | •                     |
|                                                                                                    |                                                                    | Diastolic           |                       |
|                                                                                                    |                                                                    | 0 30 60 80 90       | 200                   |
| <u> </u>                                                                                                    |                                                                    |                     |                       |
|                                                                                                    |                                                                    |                     | Update                |

Go back to the Admin Help Directory